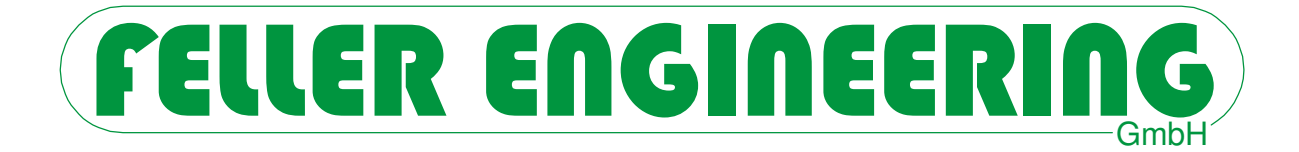

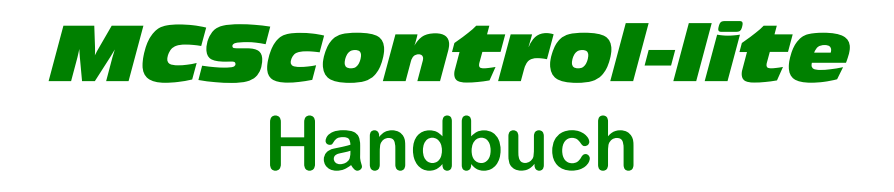

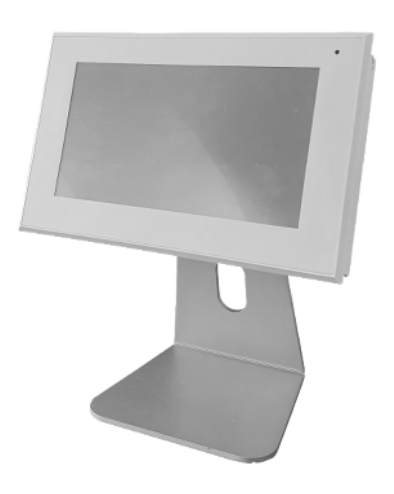

FELLER ENGINEERING GmbH Carl-Zeiss-Straße 14 63322 Rödermark / Germany Internet: www.fellereng.de Version 1.7 Tel.: +49(6074)8949-0 Fax: +49(6074)8949-49 Technical-Hotline: +49(6074)8949-31 eMail: info@fellereng.de Stand: 04/20

# Inhalt

| 1  | Anv                                                                                          | vendung                                                                                                    | 3                                                                                                    |
|----|----------------------------------------------------------------------------------------------|----------------------------------------------------------------------------------------------------|----------------------------------------------------------------------------------------------------|
| 2  | Inst                                                                                         | allation und Inbetriebnahme                                                                                                    | 4                                                                                                    |
| 3  | Pas                                                                                          | swortverriegelung                                                                                                    | 5                                                                                                    |
| 4  | Ver                                                                                          | schiedene Zonenansichten im <b>MCScon</b> t                                                                                                    | t <b>rol-lite</b> 6                                                                                    |
|    | 4.1<br>4.2<br>4.3<br>4.4<br>4.4.1<br>4.4.2<br>4.4.3<br>4.5                                   | Aktuelle Istwerte [Overview / Act]<br>Faceplate<br>Balkendiagramm<br>Parameter<br>Systemparameter<br>Zonenparameter<br>Parameter auf einen USB-Stick Laden und S<br>Meldungen                                                  | 6<br>7<br>8<br>9<br>9<br>10<br>11<br>11<br>12                                                          |
| 5  | Opt                                                                                          | ionen                                                                                                    | 13                                                                                                    |
|    | <b>5.1</b><br><b>5.2</b><br>5.2.1<br>5.2.2<br>5.2.3<br>5.2.4<br>5.2.5<br>5.2.6<br><b>5.3</b> | Optionen / MCS<br>Optionen / MCScontrol-lite<br>Datum / Uhrzeit einstellen (Ab Userlevel 3)<br>Passwörter definieren<br>Settings<br>Systeminfo<br>Language (Benutzersprache)<br>MCS Control Software starten (Option)<br>Timer | <b>13</b><br><b>13</b><br>14<br>14<br>15<br>16<br>17<br>17<br><b>17</b>                                |
| 6  | Gro                                                                                          | ups (grafische Zuordnung von Zonen in Zo                                                                                                    | onengruppen) 18                                                                                        |
| 7  | Stö                                                                                          | rungsmeldungen                                                                                                    | 19                                                                                                    |
| 8  | Sof                                                                                          | twareupdates                                                                                                    | 20                                                                                                    |
| 9  | Inst                                                                                         | allation                                                                                                    | 21                                                                                                    |
|    | 9.1<br>9.2<br>9.3<br>9.4<br>9.5<br>9.5.1<br>9.5.2                                            | Versorgungsspannung<br>RS485 Busverbindung<br>Montage im Schaltschrank<br>Montage auf einem Standfuß<br>Maßzeichnungen<br>Display<br>Standfuß                                                                                  | 21<br>21<br>Fehler! Textmarke nicht definiert.<br>21<br>22<br>Fehler! Textmarke nicht definiert.<br>22 |
| 10 | ) Tec                                                                                        | hnische Daten                                                                                                    | 23                                                                                                    |

### 1 Anwendung

**MCScontrol-lite** bietet dem Anwender eine kostengünstige Touchscreen Bedienung für die Heisskanal-Regelgeräte der Baureihe MCS. Der 7" Monitor erweitert nicht nur das Eingabedisplay aller MCS-Regelgeräte, sondern kann dieses für die Baureihe MCSr auch ersetzen. **MCScontrol-lite** kann mehrere zu einer Einheit verbundene Regelgeräte als komplettes System mit bis zu 270 Zonen anzeigen und bedienen.

Die Platzierung kann in Verbindung mit den MCS Geräten wahlweise auf dem Regler oder dezentral erfolgen. Ein VESA75 Anschluss sorgt für die Montagefähigkeit an verschiedenen Tragarm-Systemen. Über USB sind Anschlüsse für Datenaustausch und externe Speicher zum Softwareupdate integriert. Ein VNC Zugang ermöglicht die Überwachung und Bedienung vom jedem im Netzwerk befindlichen PC.

### 2 Installation und Inbetriebnahme

An der Rückseite des Displays ist der mit X2/RS485: bezeichnete Anschluss unter Verwendung eines Schnittstellenkabels (Typ "AU110") mit dem Regelgerät zu verbinden. Anschließend ist das Display über das mitgelieferte Netzgerät mit Versorgungsspannung zu versehen und dem Wippschalter einzuschalten.

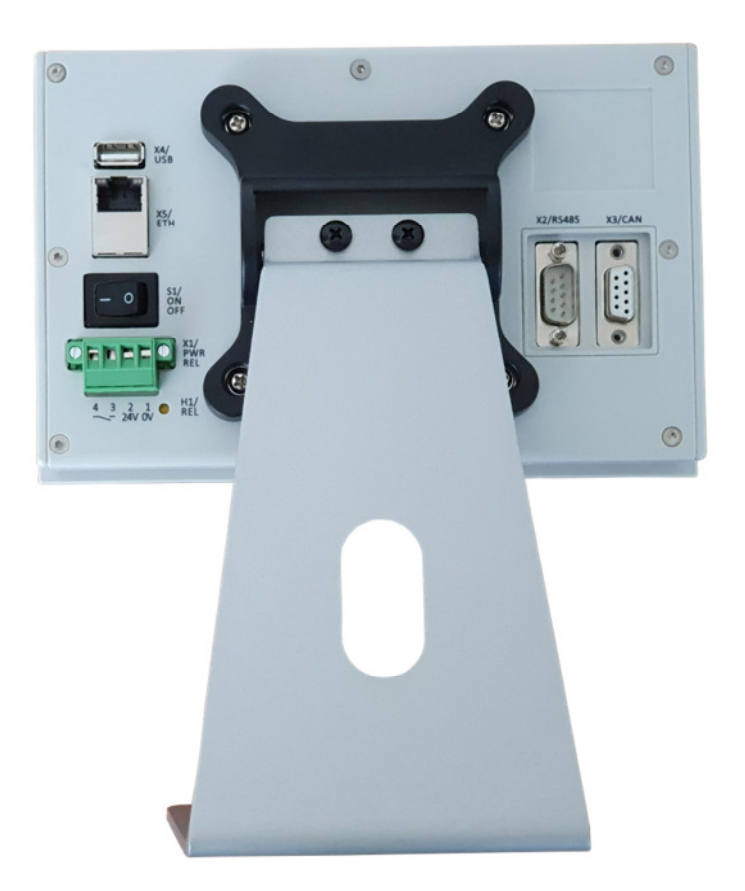

Das Display ist bereits wenige Sekunden nach dem Einschalten betriebsbereit. Nach dem Start der Software werden angeschlossene MCS Temperaturregler automatisch erkannt. Das Programm wechselt zur Statusanzeige aller Zonen und kann anschließend bedient werden.

### 3 Passwortverriegelung

Bestimmte Funktionen sind mit einem Passwort für unbefugte Eingaben gesperrt. Dazu sind in der Software sogenannte "Userlevel" definiert, die von Userlevel=1 bis Userlevel=3 steigende Berechtigungen erlauben.

Jeder der 3 Level ist mit einem zugehörigen, einstellbaren Passwort gesichert. Die Passwortabfrage erfolgt entweder bei Bedarf (z.B. wenn versucht wird bei verriegeltem System ein Sollwert zu verändern) oder mit einem Klick auf das Schlüsselsymbol in der Fußleiste des Displays.

| 8/24/2011 8:38:11 PM | <i>A</i> 3 | ОК | OFF |
|----------------------|------------|----|-----|
|                      |            |    |     |

Nach erfolgreich eingegebenem Passwort wird rechts neben dem Schlüsselsymbol der dann aktivierte Benutzerlevel angezeigt.

Passwörter bestehen immer aus 4-stelligen Zahlen. Um das freigeschaltete System wieder zu verriegeln, kann entweder bewusst ein falsches Passwort eingegeben oder einfach die Schlüssel-Taste bei der Passworteingabe betätigt werden.

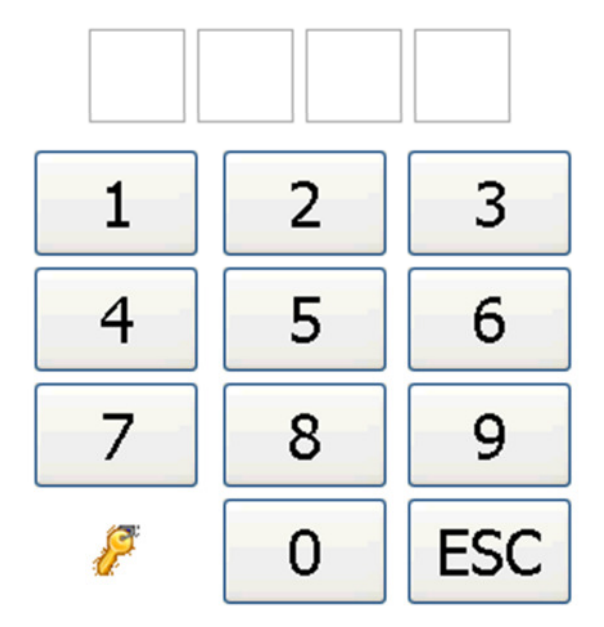

### Please enter Password

### 4 Verschiedene Zonenansichten im *MCScontrol-lite*

#### 4.1 Aktuelle Istwerte [Overview / Act]

Dies ist die Standardansicht, in welche das Display nach erfolgreichem Erkennen der angeschlossenen MCS-Regler wechselt. Auf einer einzigen Bildschirmseite werden die Istwerte aller Zonen dargestellt. Bis zu 270 Zonen sind möglich, wobei mit zunehmender Zonenanzahl die Darstellung pro Zone kleiner wird.

Für jede einzelne Zone wird in einem Feld angezeigt:

• Der Zonenname ("Zone 1" ... "Zone 270")

Der Zonenname wird farblich hinterlegt, falls die Zone im MCS-Regler als Mitglied einer Zonengruppe definiert wurde. Alle Zonen innerhalb einer Gruppe werden mit jeweils der gleichen Hintergrundfarbe angezeigt. In untenstehendem Beispiel sind die Zonen 1...8 Mitglied der Zonengruppe 1.

Der Prozesswert

Je nach aktiviertem Untermenü kann dies der Istwert (*Act*), der Sollwert (*Set*), die Differenz Soll-Ist (*Diff*), die Ausgangsleistung (*Power*), der Strom (*Current*) oder die Regelgüte (*Quality*) sein.

Die Hintergrundfarbe des Prozesswertes wechselt im Falle einer Warnung auf gelb oder orange, im Falle eines Alarms auf rot. Gleichzeitig wird in diesem Fall eine Kurzbezeichnung des Störungsgrundes abwechselnd mit dem Istwert angezeigt.

Die Zonenfelder können farblich unterschiedliche Umrandungen zeigen. Im Fall, dass sich eine Zone im Stellerbetrieb (bzw. Handbetrieb) befindet, wird das Feld blau umrandet. Das ist im untenstehenden Bild von Zone 9..32 der Fall. Befindet sich die Zone im Absenkbetrieb (Standby), dann wird das Feld in der Farbe "pink" umrandet. Befindet sich die Zone im Boostbetrieb, dann wird das Feld in der Farbe "rot" umrandet.

| Over    | view | Bar o   | chart | Parar    | neter   | Mess    | ages  | Opti    | ions   |         |       |         |    |         |    |
|---------|------|---------|-------|----------|---------|---------|-------|---------|--------|---------|-------|---------|----|---------|----|
| Act     | [°C] | Set     | [°C]  | Diff     | [K]     | Power   | r [%] | Curre   | nt [A] | Qualit  | y [%] |         |    |         |    |
| Zone 1  |      | Zone 2  |       | Zone 3   |         | Zone 4  |       | Zone 5  |        | Zone 6  |       | Zone 7  |    | Zone 8  |    |
| 78      | °C   | 72      | °C    | 70       | °C      | 66      | °C    | 65      | °C     | 59      | °C    | 54      | °C | 30      | °C |
|         |      |         |       |          |         |         |       |         |        |         |       |         |    |         |    |
| Zone 9  |      | Zone 10 |       | Zone 11  |         | Zone 12 |       | Zone 13 |        | Zone 14 |       | Zone 15 |    | Zone 16 |    |
|         |      |         |       |          |         |         |       |         |        |         |       |         |    |         |    |
| Zone 17 |      | Zone 18 |       | Zone 19  |         | Zone 20 |       | Zone 21 |        | Zone 22 |       | Zone 23 |    | Zone 24 |    |
|         |      |         |       |          |         |         |       |         |        |         |       |         |    |         |    |
| Zone 25 |      | Zone 26 |       | Zone 27  |         | Zone 28 |       | Zone 29 |        | Zone 30 |       | Zone 31 |    | Zone 32 |    |
|         |      |         |       |          |         |         |       |         |        |         |       |         |    |         |    |
|         |      |         | 8/19/ | 2011 9:0 | 8:39 PM | P       |       |         | ОК     |         |       |         |    | O       | Ŧ  |

### 4.2 Faceplate

Ein Klick auf eines der Zonenfelder öffnet das sogenannte "Faceplate", über welches die Zone dann im Detail bedienbar ist:

Auf dieser Seite erscheinen alle wesentlichen Prozesswerte der gewählten Zone nebeneinander. Unterhalb der Zonennummer-Anzeige kann mit den Auf- und Ab-Tasten M die angezeigte Zone ausgewählt werden.

Mit den Auf- und Ab-Tasten 
□ □ unterhalb des Sollwertes (Setpoint) lässt sich dieser schrittweise nach oben oder unten verändern. Für die Veränderung von Werten ist die vorherige Eingabe eines → Passwortes erforderlich. Bei größeren Änderungen kann alternativ auch der Sollwert direkt angeklickt werden, woraufhin eine numerische Neueingabe des Wertes möglich ist.

Über die mit "Mode" beschrifteten Tasten 🖸 🖤 💽 kann die Zone in der Betriebsart umgeschaltet werden zwischen "OFF", "HAND", "AUTO" und "BOOST". Über ein kleines grünes Farbfeld am Taster wird signalisiert, welche Betriebsart der Zone derzeit aktiv ist.

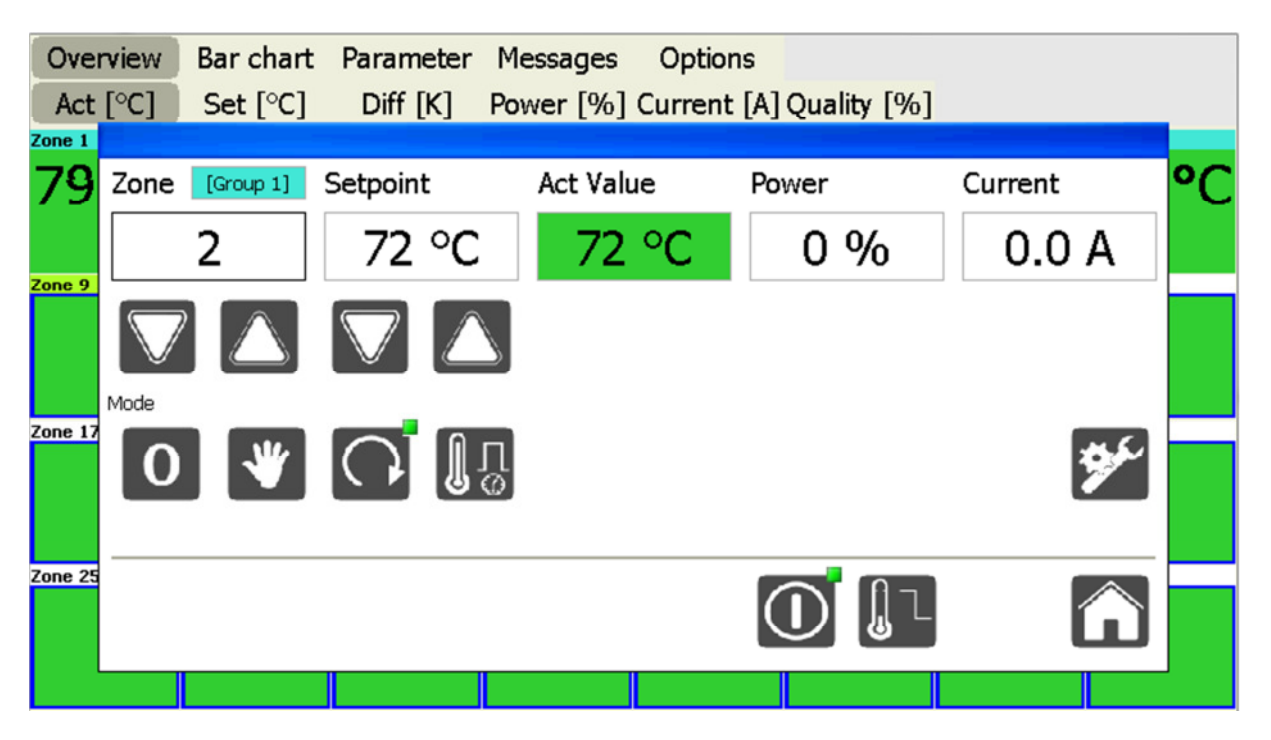

Der "Tool" Button öffnet eine Liste aller Einstellparameter der gewählten Zone.

Dieser Button schaltet <u>alle</u> Ausgänge des angeschlossenen MCS-Reglers ein und aus. Er ist damit vergleichbar mit dem identisch aussehenden Taster direkt am Regler.

Der "Home" Button schließt das Faceplatefenster und kehrt damit zur Gesamtübersicht aller Zonen zurück.

### 4.3 Balkendiagramm

Über das Menü "Bar chart" werden alle erkannten Regelzonen als Balkendiagramm anzeigt. Das Diagramm skaliert sich automatisch, sodass die Bildfläche optimal ausgenutzt wird. Je nach aktiviertem Untermenü wird der Istwert (*Act*), der Sollwert (*Set*), die Differenz Soll-Ist (*Diff*), die Ausgangsleistung (*Power*), der Strom (*Current*) oder die Regelgüte (*Quality*) angezeigt. Die Balkenfarbe einer Zone wechselt im Störungsfall von grün auf gelb, orange oder rot.

Mit einem Klick auf einen der Balken wird das zugehörige  $\rightarrow$  Faceplate der Zone geöffnet, welches eine detailierte Bedienung des Regelkreises erlaubt.

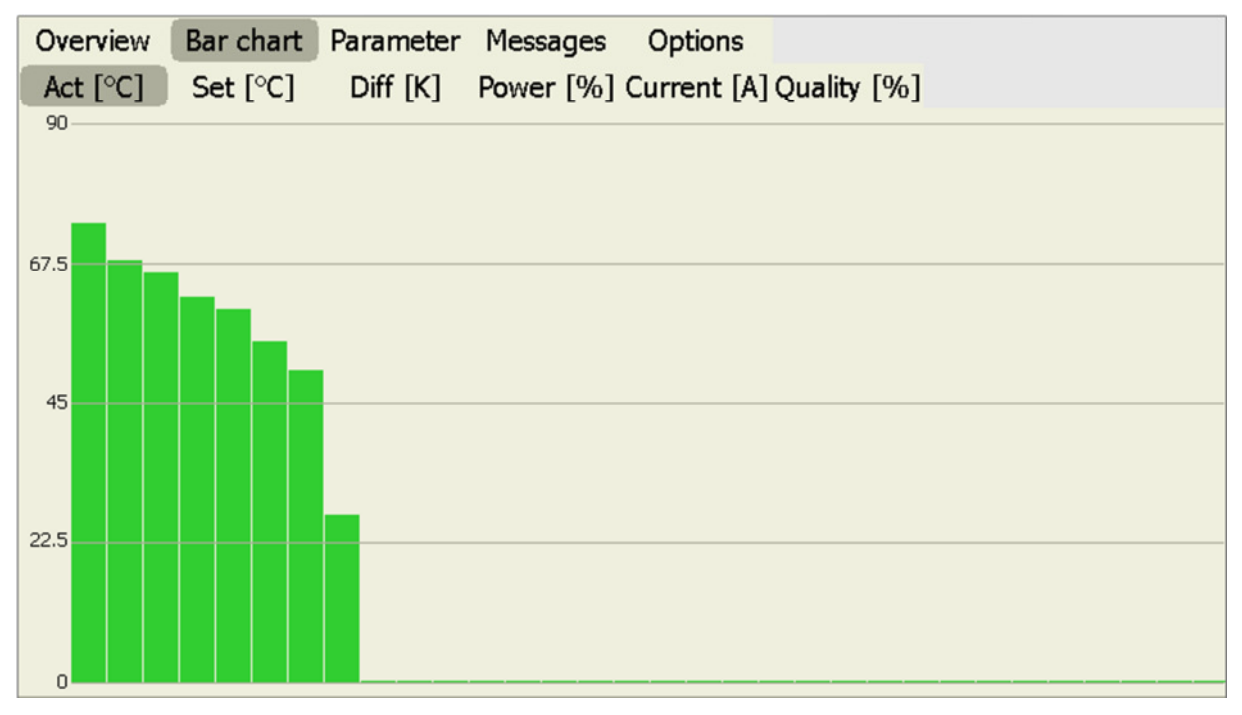

Der Nullpunkt bei der Anzeige der Differenz wird in der Bildschirmmitte angegeben, um positive und negative Abweichungen optimal darzustellen.

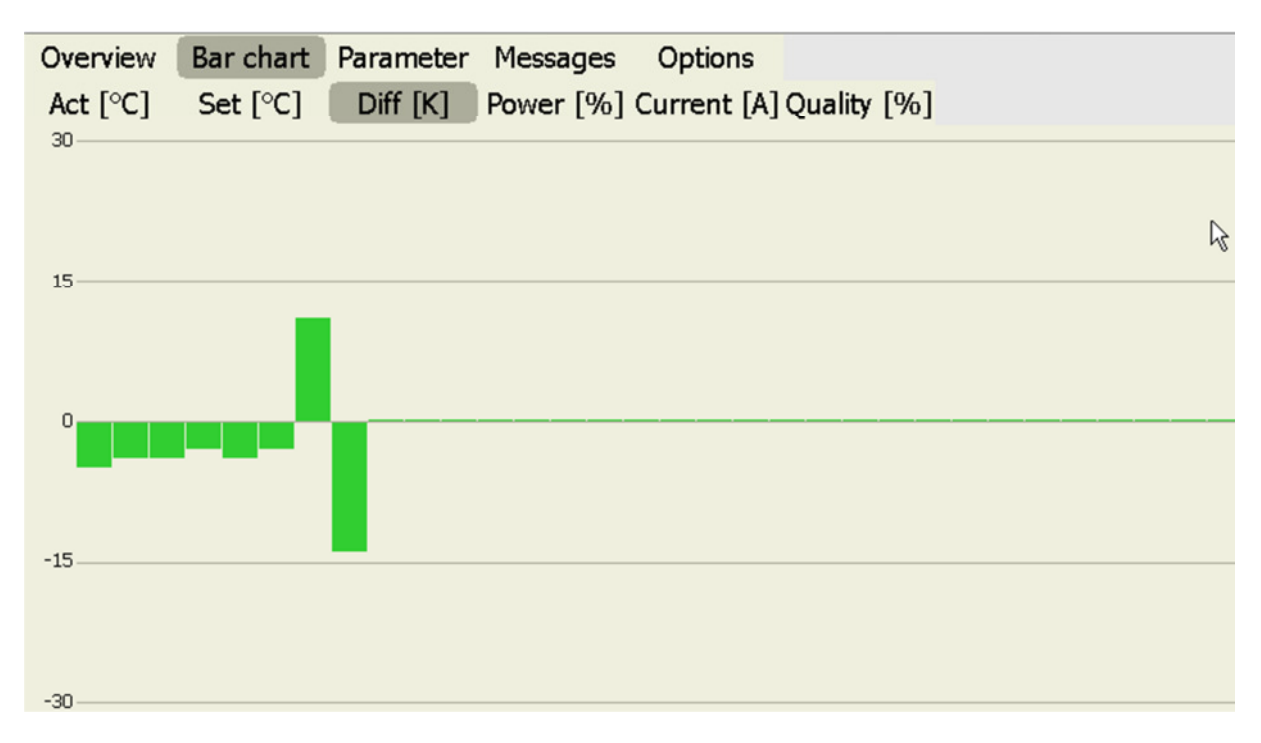

# 

### 4.4 Parameter

#### 4.4.1 Systemparameter

Unter Parameter / System können alle gerätespezifischen Einstellungen durchgeführt werden. Grau hinterlegte Werte sind nicht veränderbar (ReadOnly).

Eine Beschreibung der angezeigten Parameter ist in dem jeweils aktuellen Handbuch des Reglers zu entnehmen.

| Overview Ba              | r chart | Parameter        | Messages | Options |  |     |
|--------------------------|---------|------------------|----------|---------|--|-----|
| System                   | Zones   |                  |          |         |  |     |
| Parameter                | Value   |                  |          |         |  |     |
| AZ#                      | 1102    |                  |          |         |  |     |
| Protokollversion         | 380     |                  |          |         |  |     |
| DIP-Schalter             | 0       |                  |          |         |  |     |
| Stand                    | 26.07   |                  |          |         |  |     |
| Version                  | 133     |                  |          |         |  |     |
| AZ-Nummer                | 1102    |                  |          |         |  |     |
| Zonenanzahl              | 32      |                  |          |         |  |     |
| Langsamste Zone          | 0       |                  |          |         |  |     |
| Programm-Nr              | 1       |                  |          |         |  |     |
| Boostzeit [sek]          | 60      |                  |          |         |  |     |
| Alarm-Verzoegerung [sek] | 0       |                  |          |         |  |     |
| Adresse RS485            | 1       |                  |          |         |  |     |
| Baudrate RS485           | 2       |                  |          |         |  |     |
| Adresse CAN              | 1       |                  |          |         |  |     |
| CT-Band Verbund          | 25      |                  |          |         |  |     |
| Auto-Power               | 0       |                  |          |         |  |     |
| HH-Alarm                 | 250     |                  |          |         |  |     |
| Klassifizierung          | 1       |                  |          |         |  |     |
| LC Grenzwert             | 120     |                  |          |         |  |     |
| LC Ueberwachung          | 3       |                  |          |         |  |     |
| TRIAC Ueberwachung       | 2       |                  |          |         |  |     |
| Einheit Temperatur       | 0       |                  |          |         |  |     |
| Bremse                   | 2       |                  |          |         |  |     |
| Transmit Receiv          | e 8/22, | /2011 7:33:06 PM | P        | OK      |  | OFF |

Ein Klick auf einen Parameterwert öffnet ein Fenster, in dem der Parameterwert innerhalb der zulässigen Grenzen neu eingegeben werden kann.

| Overview B              | ar chart | P   |          |          |             |     |   |
|-------------------------|----------|-----|----------|----------|-------------|-----|---|
| System                  | Zones    |     | _        |          |             |     |   |
| Parameter               | ¥alue    |     | 5        | Systemp  | paramet     | er  |   |
| AZ#                     | 1102     |     |          |          |             |     |   |
| Protokollversion        | 380      |     |          |          |             |     |   |
| DIP-Schalter            | 0        |     |          | Boost    | reit [sek]  |     |   |
| Stand                   | 26.07    |     |          | 20004    | tore [oort] |     |   |
| Vasion                  | 133      |     |          |          |             |     | 1 |
| AZ-Nummer               | 1102     |     |          | MIN: 0 ; | MAX: 600    |     |   |
| Zonenanzahl             | 32       |     | 6.0      |          |             |     |   |
| Langsamste Zone         | 0        |     | 60       |          |             | DEL |   |
| Programm-Nr             | 1        |     |          |          |             |     |   |
| Boostzeit [sek]         | 60       |     |          |          |             |     |   |
| Alarm-Verzoegerung [sel | k] 0     |     |          | 2        | 2           |     |   |
| Adresse RS485           | 1        |     |          | 2        | 3           |     |   |
| Baudrate RS485          | 2        |     |          |          |             |     |   |
| Adresse CAN             | 1        |     |          |          |             |     |   |
| CT-Band Verbund         | 25       |     | 4        | 5        | 6           |     |   |
| Auto-Power              | 0        |     | <b>T</b> | 5        | 0           |     |   |
| HH-Alarm                | 250      |     |          |          |             |     |   |
| Klassifizierung         | 1        |     |          |          |             |     |   |
| LC Grenzwert            | 120      |     |          | 8        | 9           |     |   |
| LC Ueberwachung         | 3        |     | -        | U U      | -           |     |   |
| TRIAC Ueberwachung      | 2        |     |          |          |             |     |   |
| Einheit Temperatur      | 0        |     | ECC      | 0        | OK          |     |   |
| Bremse                  | 2        |     | ESC      | 0        | <b>U</b> N  |     |   |
| Transmit Rece           | ive 8/22 | /20 |          |          |             |     |   |

### 4.4.2 Zonenparameter

Unter Parameter / Zones können alle zonenspezifischen Einstellungen durchgeführt werden. Grau hinterlegte Werte sind nicht veränderbar (ReadOnly). Ein Klick auf einen Parameterwert öffnet ein Fenster, in dem der Parameterwert neu eingegeben werden kann.

Eine Beschreibung der angezeigten Parameter ist in dem jeweils aktuellen Handbuch des Reglers zu entnehmen.

| Overview               | Bankch  | nart  | Para  | meter | Me    | ssage | es    | Optio | ns    |       |        |        |        |        |        |
|------------------------|---------|-------|-------|-------|-------|-------|-------|-------|-------|-------|--------|--------|--------|--------|--------|
| System                 | Zone    | es    |       |       |       |       |       |       |       |       |        |        | 20     |        |        |
| Parameter              |         | ZON 1 | ZON 2 | ZON 3 | ZON 4 | ZON 5 | ZON 6 | ZON 7 | ZON 8 | ZON 9 | ZON 10 | ZON 11 | ZON 12 | ZON 13 | ZON 14 |
| Setpoint               |         | 79    | 72    | 70    | 65    | 65    | 59    | 40    | 41    | 0     | 0      | 0      | 0      | 0      | 0      |
| P01: L-Alarm           |         | 0     | 0     | 0     | 0     | 0     | 0     | 0     | 0     | 0     | 0      | 0      | 0      | 0      | 0      |
| P02: H-Alarm           |         | 400   | 400   | 400   | 400   | 400   | 400   | 400   | 400   | 400   | 400    | 400    | 400    | 400    | 400    |
| P03: DEV-Alarm Tem     | peratur | 15    | 15    | 15    | 15    | 15    | 15    | 15    | 15    | 15    | 15     | 15     | 15     | 15     | 15     |
| P04: P-Band            |         | 5     | 5     | 5     | 5     | 5     | 5     | 5     | 5     | 5     | 5      | 5      | 5      | 5      | 5      |
| P05: I-Anteil          |         | 800   | 800   | 800   | 800   | 800   | 800   | 800   | 800   | 800   | 800    | 800    | 800    | 800    | 800    |
| P06: D-Anteil          |         | 160   | 160   | 160   | 160   | 160   | 160   | 160   | 160   | 160   | 160    | 160    | 160    | 160    | 160    |
| P07: Klassifizierung   |         | 1     | 1     | 1     | 1     | 1     | 1     | 1     | 1     | 0     | 0      | 0      | 0      | 0      | 0      |
| P08: Betriebsart       |         | 2     | 2     | 2     | 2     | 2     | 2     | 2     | 2     | 0     | 0      | 0      | 0      | 0      | 0      |
| P09: Monitoring Zone   | 8       | 0     | 0     | 0     | 0     | 0     | 0     | 0     | 0     | 0     | 0      | 0      | 0      | 0      | 0      |
| P10: Alternative Zon   | e       | 0     | 0     | 0     | 0     | 0     | 0     | 0     | 0     | 0     | 0      | 0      | 0      | 0      | 0      |
| P11: Softstart         |         | 1     | 1     | 1     | 1     | 1     | 1     | 1     | 1     | 1     | 1      | 1      | 1      | 1      | 1      |
| P12: Verbundaufheiz    | ung     | 1     | 1     | 1     | 1     | 1     | 1     | 1     | 1     | 1     | 1      | 1      | 1      | 1      | 1      |
| P13: Rampe Auf         |         | 0     | 0     | 0     | 0     | 0     | 0     | 0     | 0     | 0     | 0      | 0      | 0      | 0      | 0      |
| P14: Rampe Ab          |         | 0     | 0     | 0     | 0     | 0     | 0     | 0     | 0     | 0     | 0      | 0      | 0      | 0      | 0      |
| P15: Stellgrad Maxim   | um      | 100   | 100   | 100   | 100   | 100   | 100   | 100   | 100   | 100   | 100    | 100    | 100    | 100    | 100    |
| P16: Stellgrad Nennv   | vert    | 1     | 0     | 0     | 0     | 0     | 0     | 0     | 0     | 0     | 0      | 0      | 0      | 0      | 0      |
| P17: Stellgrad Mittelv | vert    | 0     | 0     | 0     | 0     | 0     | 0     | 0     | 0     | 0     | 0      | 0      | 0      | 0      | 0      |
| P18: StellgrMittelw.   | Nenn.   | 0     | 0     | 0     | 0     | 0     | 0     | 0     | 0     | 0     | 0      | 0      | 0      | 0      | 0      |
| P19: StellgrMittelw.   | Tol.    | 100   | 100   | 100   | 100   | 100   | 100   | 100   | 100   | 100   | 100    | 100    | 100    | 100    | 100    |
| P20: Strom Nennwert 0  |         | 0     | 0     | 0     | 0     | 0     | 0     | 0     | 0     | 0     | 0      | 0      | 0      | 0      | 0      |
| P21: Strom Toleranz    |         | 0     | 0     | 0     | 0     | 0     | 0     | 0     | 0     | 5     | 5      | 5      | 5      | 5      | 5      |
| P22: Diagnosezeit      |         | 0     | 0     | 0     | 0     | 0     | 0     | 0     | 0     | 0     | 0      | 0      | 0      | 0      | 0      |

Ein Klick auf einen der Parameter öffnet ein Fenster, in dem der Parameterwert innerhalb der zulässigen Grenzen neu eingegeben werden kann. Über die Cursortasten kann hier die Auswahl der Zone und des Parameters geändert werden. Mit dem Klick auf "OK" werden die veränderten Werte zum Regler übertragen.

| Overview Bar of            | hart   | P     |          |           |     |          |        |        |        |
|----------------------------|--------|-------|----------|-----------|-----|----------|--------|--------|--------|
| System Zor                 | nes    |       |          |           |     | l        |        |        |        |
| Parameter                  | ZON 1  | z     | Zo       | ne 1      |     | 0 ZON 11 | ZON 12 | ZON 13 | ZON 14 |
| Setpoint                   | 79     | 7     |          |           |     | 0        | 0      | 0      | 0      |
| P01: L-Alarm               | 0      | 0     |          |           |     | 0        | 0      | 0      | 0      |
| P02: H-Alarm               | 400    | •     | P05:     | I-Anteil  |     | 400      | 400    | 400    | 400    |
| P03: DEV-Alarm Temperatur  | 15     | 1     | 100.     | 17410011  |     | 15       | 15     | 15     | 15     |
| P04: P-Band                | 5      | 5     | •        |           | U S | 5        | 5      | 5      | 5      |
| P05: I-Anteil              | 800    | 80    | MIN: 0 ; | MAX: 9999 |     | 800      | 800    | 800    | 800    |
| P06: D-Anteil              | 160    | 10    |          |           |     | 160      | 160    | 160    | 160    |
| P07: Klassifizierung       | 1      | 1 800 | 1        |           | DFI | 0        | 0      | 0      | 0      |
| P08: Betriebsart           | 2      | 2 000 |          |           |     | 0        | 0      | 0      | 0      |
| P09: Monitoring Zone       | 0      | 0     |          |           |     | 0        | 0      | 0      | 0      |
| P10: Alternative Zone      | 0      | 0     |          | -         |     | 0        | 0      | 0      | 0      |
| P11: Softstart             | 1      | 1     | 2        | 3         |     | 1        | 1      | 1      | 1      |
| P12: Verbundaufheizung     | 1      | 1     | _        | -         |     | 1        | 1      | 1      | 1      |
| P13: Rampe Auf             | 0      | 0     |          |           |     | 0        | 0      | 0      | 0      |
| P14: Rampe Ab              | 0      | 0 1   | E        | E         |     | 0        | 0      | 0      | 0      |
| P15: Stellgrad Maximum     | 100    | 1 4   | 5        | 0         |     | 100      | 100    | 100    | 100    |
| P16: Stellgrad Nennwert    | 1      |       |          |           |     | 0        | 0      | 0      | 0      |
| P17: Stellgrad Mittelwert  | 0      | 0     |          |           |     | 0        | 0      | 0      | 0      |
| P18: StellgrMittelw. Nenn. | 0      | 0 7   | 8        | Q         |     | 0        | 0      | 0      | 0      |
| P19: StellgrMittelw. Tol.  | 100    | 1     | U        | -         |     | 100      | 100    | 100    | 100    |
| P20: Strom Nennwert        | 0      | 0     |          |           | -   | 0        | 0      | 0      | 0      |
| P21: Strom Toleranz        | 0      | 0 FC  |          | OK        |     | 5        | 5      | 5      | 5      |
| P22: Diagnosezeit          | 0      | ESC   |          | UK        |     | 0        | 0      | 0      | 0      |
| Transmit Receive           | 8/22/2 | 20    |          |           |     |          |        | C      | FF     |

### 4.4.3 Parameter auf einen USB-Stick Laden und Speichern

Ab Programmversion 1.0.4463 ist das Laden und Speichern aller Einstellparameter auf einem externen USB Memorystick möglich. Damit ist z.B. eine umfangreiche Werkzeugverwaltung realisierbar. Die Funktionen sind über zwei neue Buttons "SAVE" und "LOAD" oberhalb der Tabellenansicht erreichbar:

| Overview           | Bar ch   | art 🛛 | Paran | neter | Mes   | sages | O     | otions | ; <b>(</b> | Group | s      |        |        |        |    |
|--------------------|----------|-------|-------|-------|-------|-------|-------|--------|------------|-------|--------|--------|--------|--------|----|
| System             | Zone     | s     |       |       |       |       |       |        |            |       |        | Save   |        | Load   |    |
| Parameter          |          | ZON 1 | ZON 2 | ZON 3 | ZON 4 | ZON 5 | ZON 6 | ZON 7  | ZON 8      | ZON 9 | ZON 10 | ZON 11 | ZON 12 | ZON 13 | zo |
| Setpoint           |          | 0     | 0     | 0     | 0     | 0     | 0     | 0      | 0          | 0     | 0      | 0      | 0      | 0      | 0  |
| P01: L-Alarm       |          | 0     | 0     | 0     | 0     | 0     | 0     | 0      | 0          | 0     | 0      | 0      | 0      | 0      | 0  |
| P02: H-Alarm       |          | 400   | 400   | 400   | 400   | 400   | 400   | 400    | 400        | 400   | 400    | 400    | 400    | 400    | 40 |
| P03: DEV-Alarm Ter | mperatur | 15    | 15    | 15    | 15    | 15    | 15    | 15     | 15         | 15    | 15     | 15     | 15     | 15     | 15 |
|                    |          |       |       |       |       |       |       |        |            |       |        |        |        |        |    |

Das Speichern erfolgt über den Button "SAVE". Vor dem Speichern muss ein Dateiname eingegeben werden. Die Parameterwerte werden anschließend auf dem angeschlossenen USB-Stick abgelegt.

Mit dem Button "LOAD" wird eines der auf dem USB-Stick vorhandenen Parameterrezepte zunächst in die angezeigte Tabelle geladen. Vor dem Übertragen der Werte in den angeschlossenen MCS-Regler können diese nun in der Tabelle betrachtet werden.

Über den Button "TRANSMIT", der links unten zu finden ist, werden die Parameter des Rezeptes dann endgültig zum MCS-Regler übertagen. Sollen die angezeigten Parameter <u>nicht</u> übertragen werden, kann die angezeigte Tabelle mit "RECEIVE" wieder auf den ursprüngliche Zustand versetzt, oder durch Laden eines anderen Rezeptes mit anderen Werten gefüllt werden.

| P18: StellgrM  | ittelw. Nenn.       | 0 |  |  |  |  |  |
|----------------|---------------------|---|--|--|--|--|--|
| P19: StellgrM  | 100                 |   |  |  |  |  |  |
| P20: Strom Ne  | nnwert              | 0 |  |  |  |  |  |
| P21: Strom Tol | P21: Strom Toleranz |   |  |  |  |  |  |
| P22: Diagnose  | 0                   |   |  |  |  |  |  |
| Transmit       | 18.04               |   |  |  |  |  |  |

#### 4.5 Meldungen

Unter "Messages" sind die letzten 100 Statusmeldungen der Zonen mit Datum und Uhrzeitaufgelistet. Ab Benutzerlevel 3 kann die Liste über einen Button gelöscht werden.

Der Inhalt der Liste wird nicht im Display gespeichert. Nach dem Einschalten des Gerätes ist die Liste daher zunächst leer.

| Overview                                                                                                    | Bar chart                                                                                                    | Parameter Messages                                                                                                    | Options |     |
|----------------------------------------------------------------------------------------------------|----------------------------------------------------------------------------------------------------|----------------------------------------------------------------------------------------------------|---------|-----|
| Overview<br>8/22/2011 5<br>8/22/2011 5<br>8/22/2011 5<br>8/22/2011 5<br>8/22/2011 5<br>8/22/2011 5<br>8/22/2011 5<br>8/22/2011 5<br>8/22/2011 5<br>8/22/2011 5<br>8/22/2011 5<br>8/22/2011 5<br>8/22/2011 5<br>8/22/2011 5<br>8/22/2011 5<br>8/22/2011 5<br>8/22/2011 5<br>8/22/2011 7 | Bar chart<br>:51:11 PM :<br>:51:12 PM :<br>:51:14 PM :<br>:51:15 PM :<br>:51:17 PM :<br>:51:22 PM :<br>:51:23 PM :<br>:51:23 PM :<br>:51:30 PM :<br>:51:35 PM :<br>:51:37 PM :<br>:51:37 PM :<br>:51:38 PM :<br>:51:41 PM :<br>:51:42 PM :<br>:55:29 PM :<br>:13:19 PM : | Parameter         Messages           Zone 8:         OK> DEV-           Zone 8:         DEV> OK           Zone 8:         OK> DEV-           Zone 8:         OK> DEV-           Zone 8:         DEV> OK           Zone 8:         DEV> OK | Options |     |
|                                                                                                    |                                                                                                    |                                                                                                    |         |     |
|                                                                                                    | 8/22,                                                                                                    | /2011 8:05:51 PM                                                                                                    | OK      | OFF |

### 5 Optionen

### 5.1 Optionen / MCS

Im Menüpunkt "*Optionen / MCS*" sind verschiedene Optionen des angeschlossenen MCS-Reglers einzustellen. Je nach aktiviertem  $\rightarrow$  Benutzerlevel werden auf dieser Seite mehroder weniger verschiedene Optionen angeboten werden. Im MCS Handbuch sind die Funktion der einzelnen Optionen erklärt.

| Overview | Bar chart         | Parameter | Messages | Options |   |  |
|----------|-------------------|-----------|----------|---------|---|--|
| MCS      | Control Lite      | Timer     | -        | -       | - |  |
| Lader    | ) Standardparamet | er        |          |         |   |  |

### 5.2 Optionen / MCScontrol-lite

Auf dieser Seite lassen sich verschiedene Einstellungen des Displays konfigurieren:

| Overview Bar chart Parameter I       | Messages Options Groups |                   |
|--------------------------------------|-------------------------|-------------------|
| MCS Control Lite Timer               |                         |                   |
| Set Date / Time                      | Passwords               | Language          |
| 10.10.2012                           | Userlevel 1:            | EN: English 🔹     |
| 08:55:21                             |                         |                   |
|                                      |                         |                   |
| Catting an                           | Customist               |                   |
| Settings                             | Systeminio              | 1                 |
| Changes require Enter-Button         | Version 1.0.4665        | Start MCS Control |
| Use Group-Message in Protocoll       | Found controller = *    |                   |
| Always show all Buttons in Faceplate | USB Drive: ?            |                   |
| Use specific group names             |                         |                   |
| Use specific program names Names     |                         |                   |
|                                      |                         |                   |

### MCScontrol-lite

### 5.2.1 Datum / Uhrzeit einstellen (Ab Userlevel 3)

# Set Date / Time 14/20

Um das Datum und die Uhrzeit zu verändern, ist zunächst der 🔯 Button zu betätigen.

Damit wird die Veränderung von Datum und Uhrzeit freigeschaltet. Um das Datum zu ver-

ändern, ist anschließend der 🗾 Button zu drücken. Nach der Veränderung des Datums ist erneut der 🔁 Button zu betätigen.

Zur Veränderung der Uhrzeit durch Anklicken die zu verändernde Zahl (Stunde, Minute oder Sekunde) auswählen und dann mit den Buttons 🕂 entsprechend verändern. Anschließend muss die neu eingestellte Uhrzeit mit dem 🔊 Button bestätigt werden.

### 5.2.2 Passwörter definieren

Hier können die Passwörter definiert werden, nach deren Eingabe sich das Display auf einen bestimmten Userlevel frei schaltet. **MCScontrol-lite** wird standardmäßig mit den Passwörtern "0000" (kein Passwort) für Level 1. "0022" für Level 2 und "2222" für Level 3 ausgeliefert. Je höher der Benutzerlevel, umso höher sind die Rechte in der Bedienung.

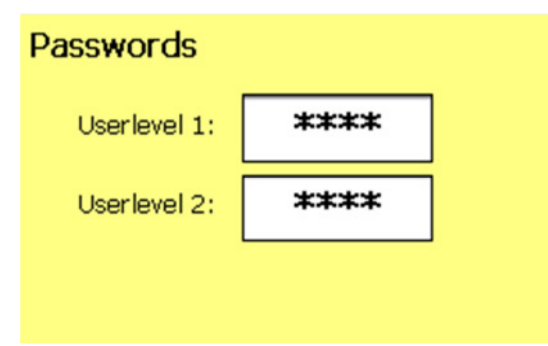

Passwörter können nur verändert werden, wenn vorher ein bestimmter Benutzerlevel erreicht war

Im neben gezeigten Beispiel ist der Benutzer mit Level 2 angemeldet und bekommt daher nicht die Möglichkeit, das Passwort von Level 3 zu verändern.

Neu ab Version 1.0.4491: Mit Passwort=0000 vergebene Benutzerlevel erfordern später keine

Passworteingabe (gleichbedeutend eines nicht verriegelten Levels). Diese Einstellung sollte mit Bedacht gewählt werden

### MCScontrol-lite

### 5.2.3 Settings

#### Settings

Changes require Enter-Button
 Use Group-Message in Protocoll
 Always show all Buttons in Faceplate
 Use specific group names
 Names
 Use specific program names

"Changes require Enter-Button" (Ab Userlevel 3 änderbar)

Wenn diese Option aktiviert wird, muss nach einer Sollwertänderung im Faceplate dieser

nochmals mit der 😂 Taste bestätigt werden. Ansonsten wird der geänderte Wert nach einer kurzen Verzögerung automatisch zum Regler gesendet. Im Auslieferungszustand ist die Option aktiviert, d.h. Änderungen müssen mit der Eingabetaste bestätigt werden.

"**Use Group-Message in Protocol**" (Ab Userlevel 3 änderbar) Diese Option kann das Bedienen von Zonengruppen wesentlich beschleunigen. Vorraussetzung ist jedoch eine MCS Firmware >= Version 1.33

"Always show all Buttons in Faceplate" Standardmäßig werden in Faceplates nicht benötigte Bedienelemente ausgeblendet. So sind z.B. im manuellen Betrieb keine Sollwert-Buttons sichtbar, denn es soll ja nur der Stellgrad veränderbar sein. Durch das Aktivieren dieser Option werden alle Buttons sichtbar und sind auch bedienbar. Standardmäßig ist diese Option deaktiviert.

"Use specific group names" (Ab Version 1.0.4665) (Ab Userlevel 3 änderbar) Standardmäßig werden die Gruppen mit deren Gruppennummer benannt ("Group 1"... "Group 8"). Durch aktivieren der Option "use specific group names" können die Namen der Gruppen nach dem Click auf "Names.." frei definiert werden. Es öffnet sich folgendes Fenster:

| specific group name | :5:    |            |
|---------------------|--------|------------|
| Group 1:            | Vert.1 |            |
| Group 2:            | Noz1   |            |
| Group 3:            |        |            |
| Group 4:            |        |            |
| Group 5:            |        |            |
| Group 6:            |        | <br>Cancel |
| Group 7:            |        | <br>       |
| Group 8:            |        | <br>ок     |
|                     |        |            |

Die Länge der eingegebenen Gruppennamen wird bei der Eingabe automatisch auf den zur Verfügung stehenden Platz beschränkt.

Als Ergebnis werden die Gruppen anschließend namentlich angezeigt:

| Overv       | iew B              | ar cha             | rt Paran           | neter N     | lessage            | es Op              | tions       | Group       | s            |              |              |              |
|-------------|--------------------|--------------------|--------------------|-------------|--------------------|--------------------|-------------|-------------|--------------|--------------|--------------|--------------|
| No Gro      | oup [1]            | /ert.1             | [2]Noz1            | [3]         |                    | [4]                | [5]         | [6          | 5]           | [7]          | [8]          |              |
| Zone 1<br>1 | Zone 2<br><b>2</b> | Zone 3<br><b>3</b> | Zone 4<br><b>4</b> | Zone 5<br>5 | Zone 6<br><b>6</b> | Zone 7<br><b>7</b> | Zone 8<br>8 | Zone 9<br>0 | Zone 10<br>0 | Zone 11<br>0 | Zone 12<br>0 | Zone 13<br>0 |

### **MCScontrol**-lite

"Use specific program names" (Ab Version 1.0.4665) (Ab Userlevel 3 änderbar) Standardmäßig werden die 6 Sollwertprogramme des MCS-Reglers mit deren Nummer benannt ("Programm 1"... "Program 6"). Durch Aktivieren der Option "use specific program names" können die Namen der Programme nach dem Click auf "Names.." frei definiert werden. Es öffnet sich folgendes Fenster:

| Program 1: | Werkzeug 1   |        |
|------------|--------------|--------|
| Program 2: | Komponente 2 |        |
| Program 3: | Program 3    |        |
| Program 4: | Program 4    |        |
| Program 5: | Program 5    |        |
| Program 6: | Program 6    | Cancel |
|            |              |        |

Als Ergebnis werden die eingegebenen Namen entsprechend angezeigt:

| Overviev | w Bar chart       | Parameter | Messages       | Options | Groups |
|----------|-------------------|-----------|----------------|---------|--------|
| MCS      | Control Lite      | Timer     | -              | -       | -      |
| LOA      | D STANDARD PARAME | TER       | Werkzeug 1     |         |        |
|          | CONTROLLER RESET  |           | C Komponente 2 |         |        |
|          |                   |           | C Program 3    |         |        |
|          |                   |           | C Program 4    |         |        |
|          |                   |           | C Program 5    |         |        |
|          |                   |           | C Program 6    |         |        |

### 5.2.4 Systeminfo

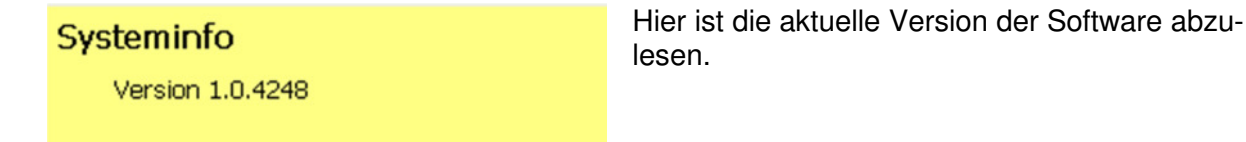

### 5.2.5 Language (Benutzersprache)

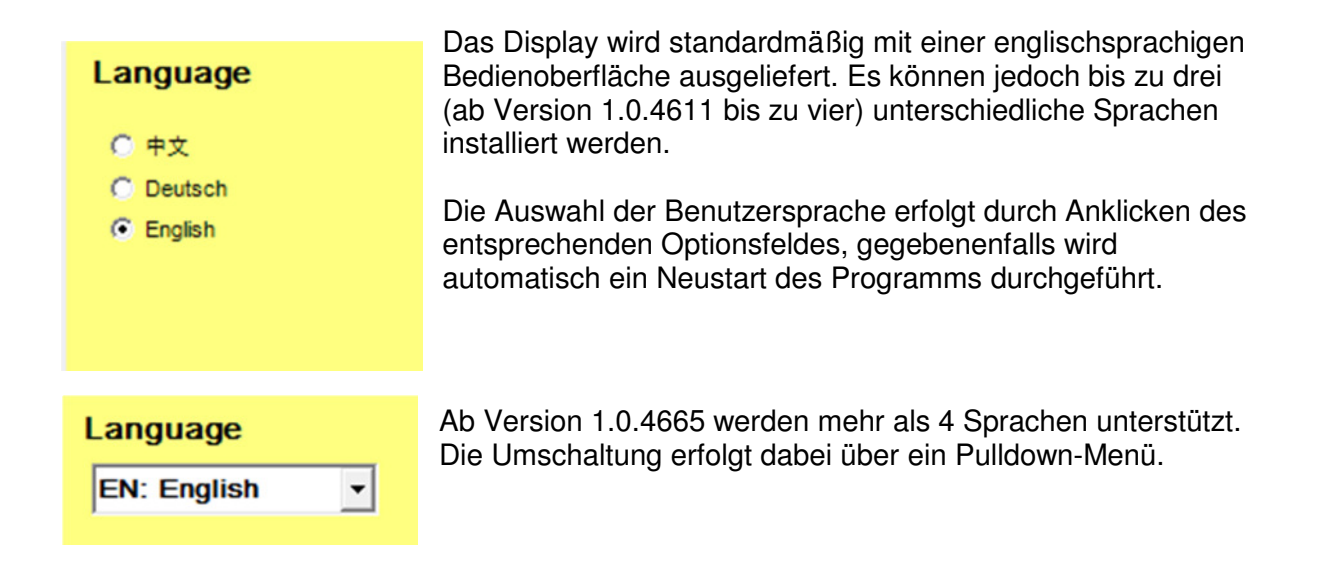

### 5.2.6 MCS Control Software starten (Option)

| Start MCS Control |
|-------------------|
|-------------------|

(ab Version 1.0.4633) Dieser Button wird angezeigt, falls das Programm auf einem 15" Touchscreen zusammen mit dem umfangreicheren Programm "MCS Control" installiert wurde. Durch Betätigen des Buttons wird von der Bedienoberfläche "MCS Control

lite" auf "MCS Control" umgeschaltet.

### 5.3 Timer

Über das Menü "Options / Timer" kann das automatische Einschalten des Reglers zu einer bestimmten Uhrzeit aktiviert werden. Damit kann ein Aufheizen erfolgen, um z.B. bei Schichtbeginn ein aufgeheiztes Werkzeug vorzufinden.

Mit den Auf-/Ab-Buttons lässt sich der Wochentag und die Uhrzeit des Einschaltvorgangs voreinstellen. Durch das Anklicken der "Active"-Option wird der Timer aktiviert.

Beim Erreichen der eingestellten Uhrzeit wird der zuvor über den 0 Taster im  $\rightarrow$  Faceplate abgeschaltete MCS-Regler wieder eingeschaltet.

| Auto Powe | er-On at: |      |                    |
|-----------|-----------|------|--------------------|
|           | Friday    | 10 : | 30                 |
|           | Active    |      | $\bigtriangledown$ |

# 6 Groups (grafische Zuordnung von Zonen in Zonengruppen)

Ab Programmversion 1.0.4463 können über das Menü "GROUPS" Zonen grafisch in eine der 8 Zonengruppen zugewiesen werden. Ab Programmversion 1.0.4665 sind die Gruppenamen auch frei benennbar. Siehe Kapitel 5.3.2 Settings / use specific group names.

Die Veränderung der Gruppenzuweisung bewirkt am angeschlossenen MCS Regler eine Parameteränderung und wird auch dort gespeichert. Werkseitig sind am MCS keine Gruppen definiert; am **MCScontrol-lite** wird entsprechend folgendes Bild angezeigt.

| Over         | view B       | ar chart     | Param        | neter M      | essages      | optio        | ons 🚺        | Groups       |              |              |              |
|--------------|--------------|--------------|--------------|--------------|--------------|--------------|--------------|--------------|--------------|--------------|--------------|
| No Gr        | oup Gro      | oup 1 (      | Group 2      | Group        | 3 Gro        | up4 G        | roup 5       | Group        | 6 Grou       | ip 7 Gr      | oup 8        |
| Zone 1<br>O  | Zone 2<br>0  | Zone 3<br>O  | Zone 4<br>0  | Zone 5<br>O  | Zone 6<br>O  | Zone 7<br>0  | Zone 8<br>O  | Zone 9<br>O  | Zone 10<br>O | Zone 11<br>O | Zone 12<br>O |
| Zone 13<br>O | Zone 14<br>O | Zone 15<br>O | Zone 16<br>O | Zone 17<br>O | Zone 18<br>O | Zone 19<br>O | Zone 20<br>O | Zone 21<br>O | Zone 22<br>O | Zone 23<br>O | Zone 24<br>O |
| Zone 25      | Zone 26      | Zone 27      | Zone 28      | Zone 29      | Zone 30      | Zone 31      | Zone 32      | Zone 33      | Zone 34      | Zone 35      | Zone 36      |

Unter jeder Zone wird die Gruppennummer angezeigt, in welche die Zone zugeordnet ist (0=keine Gruppe). Zur Aufteilung der Zonen in eine Gruppe ist zunächst im Untermenü die gewünschte Gruppe auszuwählen (hier Gruppe 1).

OverviewBar chartParaNo GroupGroup1Group2Zone 1Zone 2Zone 3Zone 40000

Anschließend sind nacheinander die Zonen anzuklicken, die zur gewählten Gruppe hinzugefügt werden sollen. Je nach Bedarf und Anwendung, können nun den 8 Gruppen unterschiedliche Zonen zugeordnet werden.

| Overvi  | ew Ba    | ar chart | Parame  | eter Me | essages | Optio   | ns  |
|---------|----------|----------|---------|---------|---------|---------|-----|
| No Gro  | up Gro   | up1 G    | roup 2  | Group   | 3 Grou  | ip 4 Gi | roi |
| Zone 1  | Zone 2   | Zone 3   | Zone 4  | Zone 5  | Zone 6  | Zone 7  | Z:  |
| 2       | 1        | 1        | 1       | 1       | 0       | 0       | (   |
| Zone 13 | Zone 14  | Zone 15  | Zone 16 | Zone 17 | Zone 18 | Zone 19 | Z:  |
| 2       | <b>2</b> | <b>2</b> | 0       | 0       | 0       | 0       | (   |
| Zone 25 | Zone 26  | Zone 27  | Zone 28 | Zone 29 | Zone 30 | Zone 31 | Z.  |
| 0       | 4        | 4        | 4       | 0       | 0       | 0       |     |
| Zone 37 | Zone 38  | Zone 39  | Zone 40 | Zone 41 | Zone 42 | Zone 43 | Z.  |
| 0       | 0        | 0        | 0       | 0       | 0       | O       |     |

# 7 Störungsmeldungen

In den Faceplates, der Gesamtübersicht und in der Störtabelle können zonenweise die hier aufgelisteten Störungen angezeigt werden. Ursache und Behebung dieser Störungen sind dem MCS-Handbuch zu entnehmen.

| Meldung | Farbe  | Bedeutung                                    |
|---------|--------|----------------------------------------------|
| OK      | Grün   | Zone ist ok.                                 |
| -L-     | Rot    | Zone hat Untertemperatur                     |
| -H-     | Rot    | Zone hat Übertemperatur                      |
| -E-     | Rot    | Zone hat Fühlerbruch                         |
| -S-     | Rot    | Zone hat Fühlerkurzschluss                   |
| DEV-    | Gelb   | Zone meldet negative Abweichung vom Sollwert |
| DEV+    | Orange | Zone meldet positive Abweichung vom Sollwert |
| dl      | Gelb   | Heizstromabweichung                          |
| HiHi    | Rot    | Zone hat Übertemperatur                      |
| SSR     | Rot    | Zone hat Triac-Alarm                         |
| LC      | Rot    | Zone meldet Leckstromalarm                   |
| IFu     | Rot    | Zone meldet defekte Sicherung                |
| dY      | Gelb   | Zone meldet eine Stellgradabweichung         |
| -U-     | Rot    | Zone hat keine Ansteuer-Spannung             |
| COM     | Gelb   | Übertragungsstörung auf der Schnittstelle    |

In der Fußzeile des Displays wird neben dem Schlüsselsymbol in einem Farbfeld der Zonenfehler mit der höchsten Priorität angezeigt.

# 8 Softwareupdates

Programmupdates sind über das Einstecken eines USB-Sticks mit anschließendem Aus- und Einschalten des Displays möglich. Nähere Informationen über das Vorbereiten des Sticks werden zusammen mit dem veröffentlichten Update bekannt gegeben.

### 9 Installation

### 9.1 Versorgungsspannung

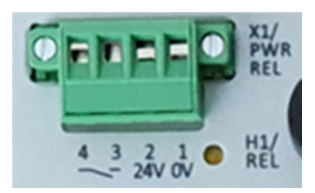

# 9.2 Die Versorgung des Displays erfolgt mit 24VDC über die 4pol. Schraubklemme an der Geräterückseite.

Klemme 2 : + 24V DC Klemme 1 : GND

### 9.3 RS485 Busverbindung

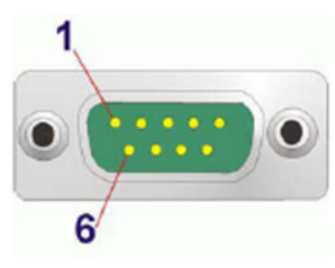

Die Busverbindung zu den Geräten erfolgt über dem an der Unterseite des Displays mit **X2/RS485:** bezeichneten 9pol D-SUB Stecker. Benötigt werden die Signale Rx/Tx- (an **PIN1**) und Rx/Tx+ (an **PIN2**).

Damit ist beim Anschluss eines Feller Engineering Regelgerätes Pin 1 vom Display  $\rightarrow$  auf Pin 3 am Regler und Pin 2 vom Display  $\rightarrow$  auf Pin 2 am Regler zu verschalten.

Die Verkabelung zu den Regelgeräten hat über ein 2-poliges, abgeschirmtes Kabel zu erfolgen. Als Zubehör ist ein passendes, steckerfertiges Anschlusskabel, Typ **AU 110** in verschiedenen Längen erhältlich.

### 9.4 Montage auf einem Standfuß

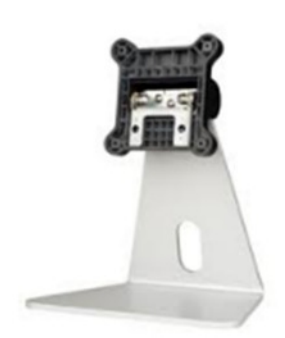

Als Artikel PC-000471 ist ein Standfuß verfügbar. Das Display ist mit 4 mitgelieferten Schrauben zu befestigen und kann dann horizontal um 50° geschwenkt werden.

### 9.5 Maßzeichnungen

### 9.5.1 Standfuß

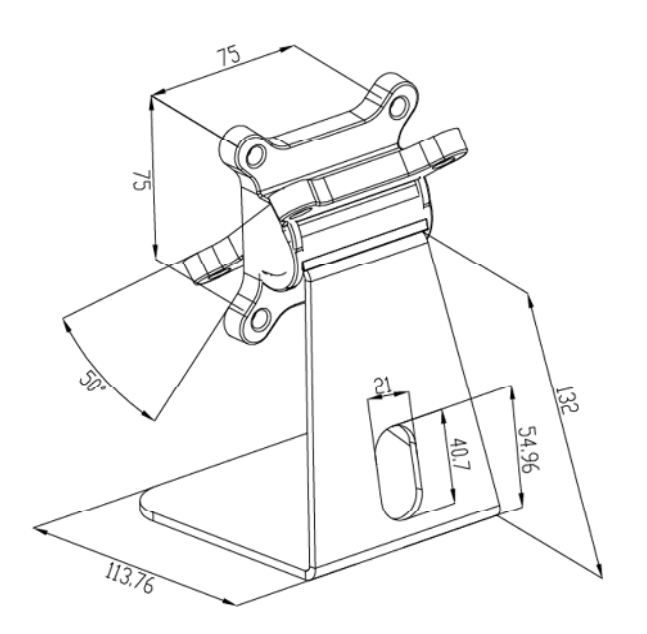

Alle Maßeinheiten in mm

# 10 Technische Daten

| Displaygröße                | 7"                                            |
|-----------------------------|-----------------------------------------------|
| Touch Screen                | Resistiv                                      |
| Hintergrundbeleuchtung MTBF | 50.000 Std                                    |
| Schnittstellen              | 1 x USB, 1 x LAN, CAN, RS485                  |
| Versorgungsspannung         | 24 Volt DC                                    |
| Betriebstemperatur          | -20 °C +60 °C                                 |
| Schutzklasse                | IP20                                          |
| Gewicht                     | 0,8 kg                                        |
| Befestigung                 | - VESA75                                      |
|                             | - Standfuß *)                                 |
|                             |                                               |
|                             | *) optional lieferbares Zubehör               |
| Betriebssystem              | WINDOWS Embedded                              |
| Besonderes                  | Lüfter- und festplattenloser, robuster Aufbau |